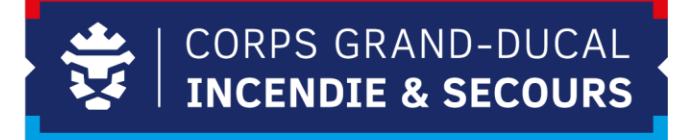

## HOW TO SHARVY PARKING ZONE 2

## **PARKING ZONE 2**

In diesem HowTo wird ihnen erklärt, wie sie über Sharvy eine Reservierung auf dem Parking in der Zone 2 durchführen. Wir wollen sie darauf hinweisen, dass das Benutzen des Parkings nur mit Dienstfahrzeugen vom CGDIS, sowie MTW's erlaubt ist. **Privatautos sind auf dem Parking Zone 2 nicht erlaubt!** 

Um die Reservierung über die App durchzuführen müssen sie folgende Schritte durchführen:

 Beim Öffnen der App befindet man sich normalerweise im *«parking-cnis»* (Parkhaus). Um den Standort der App zu ändern, muss man oben links zum Hauptmenü gelangen. Anschließend kann man zum Parking *«parking-mtw-zone-2»* wechseln.

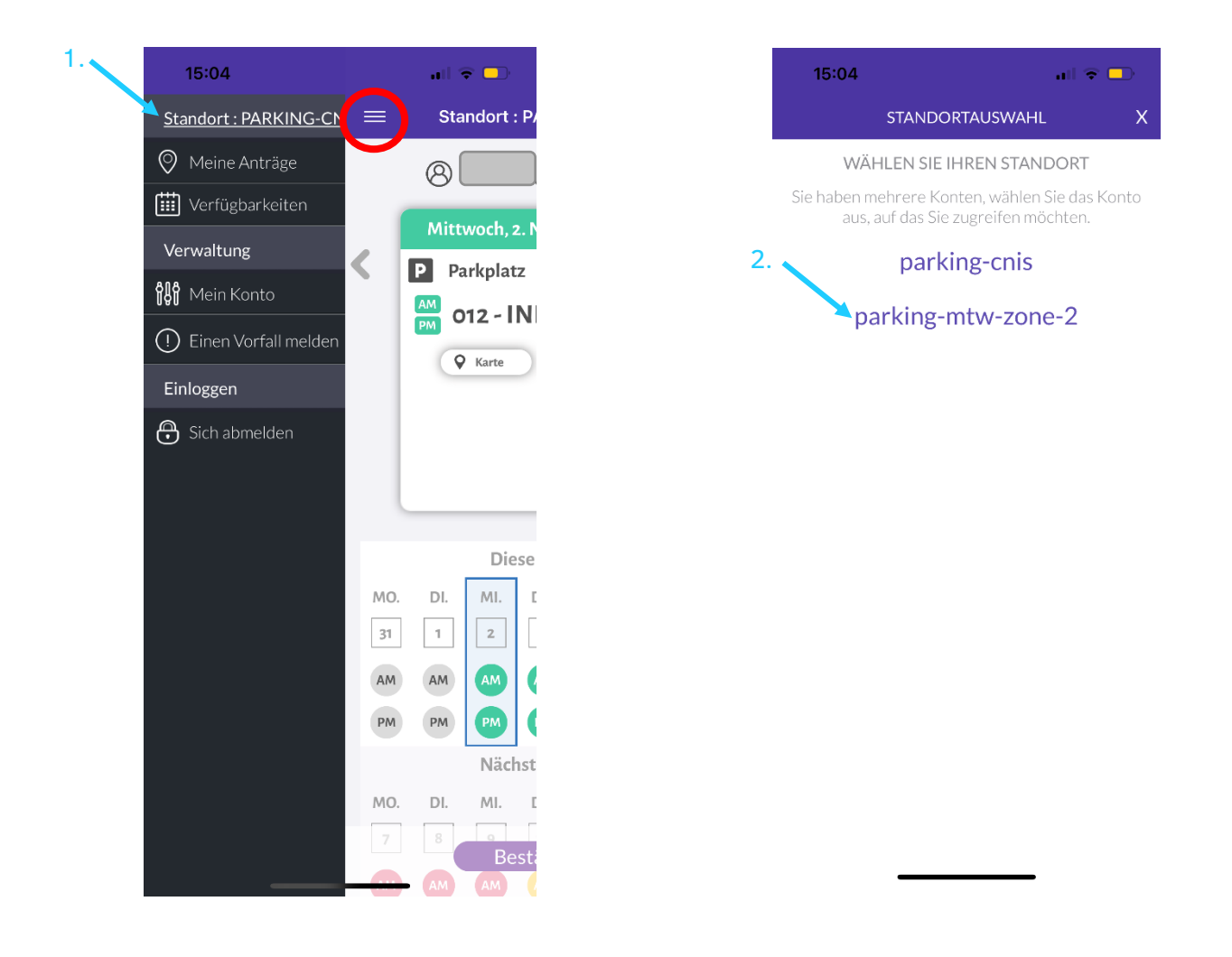

2. **Bitte beachten Sie**, dass für die Beantragung eines Parkplatzes ein Fahrzeug erforderlich ist. **Da Privatfahrzeuge nicht in die Zone 2 einfahren dürfen**, müssen Sie ein Dienstwagen unter "Standort: PARKEN-MTW-ZONE-2" eintragen.

Wählen Sie dazu oben links in der Menüleiste «Mein Konto».

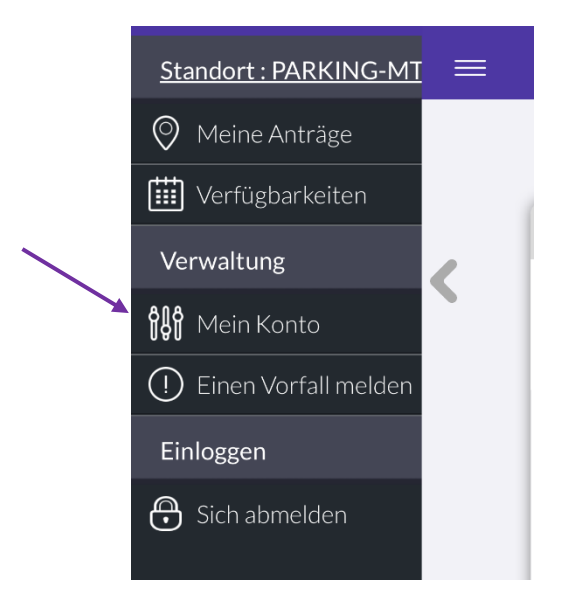

Wählen Sie dann «Hinzufügen» neben dem Feld «Meine Fahrzeuge».

| <b>〈</b> Zurück | MEIN KONTO       |            |
|-----------------|------------------|------------|
|                 | MEINE INFOS      |            |
| Meine E-M       | 1ail             |            |
|                 |                  |            |
| Mein Nam        | e                |            |
|                 |                  |            |
| Passwort änd    | lern             |            |
| Art des bei     | nötigten Platzes |            |
| Standard        |                  |            |
|                 | MEINE FAHRZEUGE  | Hinzufügen |
|                 | Kein Fahrzeug    |            |
|                 |                  |            |
|                 | SPEICHERN        |            |
|                 | LÖSCHEN          |            |

| <b>〈</b> Zurück    | MEIN KONTO                        |
|--------------------|-----------------------------------|
|                    | MEINE INFOS                       |
| Meine E-Mail       |                                   |
|                    |                                   |
| Mein Name          |                                   |
|                    |                                   |
| Passwort ändern    |                                   |
| Art des benötigt   | en Platzes                        |
| Standard           |                                   |
| ME                 | EINE FAHRZEUGE Abbrechen          |
| Autokenn:          | zeichen : Autokennzeichen         |
| Beschreibung des F | ahrzeu Beschreibung des Fahrzeugs |
|                    | Land : Luxemburg                  |
|                    | Hinzufügen                        |
|                    | SPEICHERN                         |
|                    | LÖSCHEN                           |

Die Nutzungsbedingungen und Datenschutz anzeigen.

Geben Sie schließlich unter «**Autokennzeichen**», «**Beschreibung des Fahrzeugs**» und «**Land**» die erforderlichen Informationen ein, bevor Sie «Hinzufügen» wählen.

3. Jetzt kann man einen Parkplatz beantragen. Dafür muss man den gewünschten Tag auswählen und bestätigen. Man wird von der App benachrichtigt, sobald man einen Parkplatz erhalten hat. Die Benachrichtigungen werden in der Regel 14 Tage im Voraus automatisch ihnen per Mail zugeschickt. Diese Benachrichtigung müssen sie ausgedruckt in die Frontscheibe des Gefährtes legen, während sie auf dem Parkplatz sind

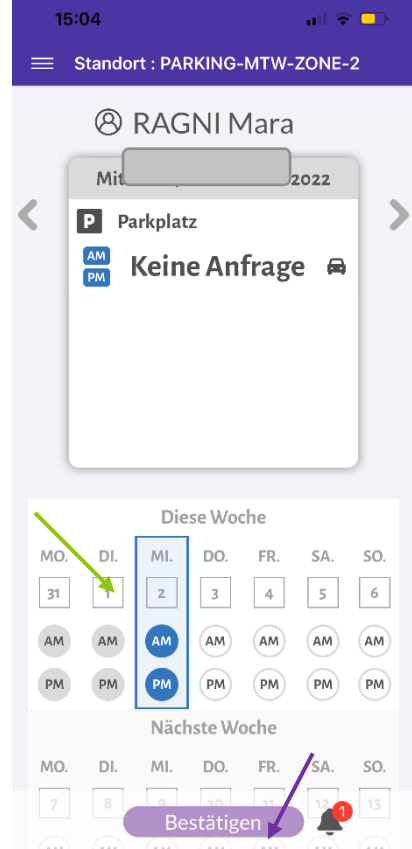